## McAfee VirusScan Enterprise 8.8のエンドポイン ト用AMP Windowsコネクタの除外

## 内容

<u>概要</u>

<u>McAfee VirusScan Enterprise 8.8のエンドポイント用AMP Windowsコネクタの除外</u>

## 概要

AMP for Endpoints Connectorとウイルス対策ソフトウェアまたはその他のセキュリティソフトウェアとの競合を防ぐには、除外を作成して、ウイルス対策ソフトウェアがAMP for Endpoints Connectorディレクトリをスキャンしないようにする必要があります。

## McAfee VirusScan Enterprise 8.8のエンドポイント用AMP Windowsコネクタの除外

- 1. VirusScanコンソールを開きます。
- 2. [Task] メニューから[On-Access Scanner Properties] を選択します。
- 3. 左側のペインで[All Processes] を選択します。
- 4. [Exclusions] タブを選択します。
- 5. [Exclusions] ボタンをクリックします。
- 6. [Set Exclusions] ダイアログで、[Add] ボタンをクリックします。
- 7. [Browse] ボタンをクリックし、AMP for Endpoints Connectorのインストールディレクトリ (バージョン5.1.1以降の場合はC:\Program Files\Cisco、以前のバージョンの場合は C:\Program Files\Sourcefire)を選択し、[Also exclude subfolders] ボックスをオンにします。
- 8. [OK] をクリックします。
- 9. [Set Exclusions] ダイアログで[OK] をクリックします。
- 10. [On-Access Scanner Properties] ダイアログで[OK] をクリックします。